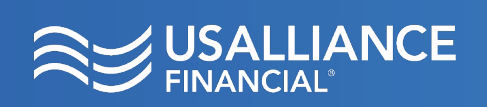

Keep you account secure by logging out after you finish banking.

Mobile logout instructions on page two.

### Step 1:

Click the **Profile** icon at the top right of the Digital Banking window, in the blue menu bar.

Click the blue **Logout** button from the drop down menu.

|                                                                |                                                      |                                             |                                                        |                         |                           |                                                   |                   |  | ≅<br>Banking    |   |  |  |
|----------------------------------------------------------------|------------------------------------------------------|---------------------------------------------|--------------------------------------------------------|-------------------------|---------------------------|---------------------------------------------------|-------------------|--|-----------------|---|--|--|
| Q What are you looking for?                                    | View<br>Acco                                         | my Make a<br>Dunts Transfer                 | Pay my<br><b>Bills</b>                                 | Apply for a <b>Loan</b> | Open an<br><b>Account</b> | Documents<br>and Statements                       | •••               |  |                 | 8 |  |  |
| <b>Dashboard</b>                                               | Welcome, DIGITAL                                     | Welcome, DIGITAL Last Login: Jul 5 12:32 pm |                                                        |                         |                           |                                                   | Logout            |  |                 |   |  |  |
|                                                                |                                                      | Recent Transaction                          | 15                                                     |                         | Savings Goal              | Español                                           |                   |  |                 |   |  |  |
| Cash Accounts                                                  |                                                      | Friday, Jun 30                              | Friday. Jun 30                                         |                         |                           |                                                   | Profile           |  |                 |   |  |  |
| MyLifeSavings                                                  |                                                      | Credit Interest                             |                                                        | \$0.02                  | Marke 1                   | Security                                          |                   |  |                 |   |  |  |
|                                                                | \$28,995.28                                          | Posted                                      | ed 24 Month Fixed Create a savings goal to save for an |                         |                           |                                                   | Activity Log      |  |                 |   |  |  |
|                                                                | \$28,995.28 Current                                  | Posted                                      | Posted 36 Month Fixed                                  |                         |                           | emergency, vacation or education.                 | What's New        |  |                 |   |  |  |
| MyLifeChecking Available<br>\$10,383.56<br>\$10,383.56 Current |                                                      | Credit Interest<br>Posted                   | Credit Interest \$0.03<br>Posted 48 Month Fixed        |                         |                           | Create a Savings Goal                             |                   |  | Switch Accounts |   |  |  |
| High Dividend Savings                                          | Available<br><b>\$5,068.03</b><br>\$5,068.03 Current | Credit Interest Posted Credit Interest      | High Divid                                             | \$14.95<br>end Savings  |                           | You've spent 79% less than the previous time span |                   |  |                 |   |  |  |
|                                                                |                                                      | Posted                                      | High Divic                                             | end Savings             |                           |                                                   | View More Details |  |                 |   |  |  |

### Logout Message:

You will then see a message that you have successfully logged out of Digital Banking.

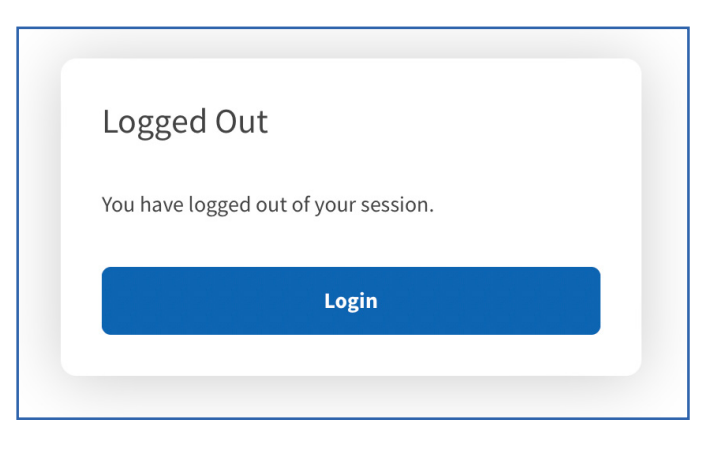

**USALLIANCE.ORG** 

☑ ⑦ @USALLIANCE

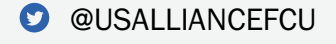

Federally insured by NCUA | Equal Housing Lender ©2023 USALLIANCE Federal Credit Union. All rights reserved.

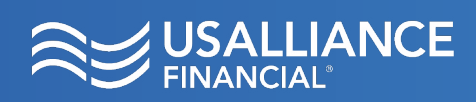

# Digital Banking How to Log Out

Mobile logout instructions:

## Step 1:

Tap the Menu icon at the bottom right of the screen.

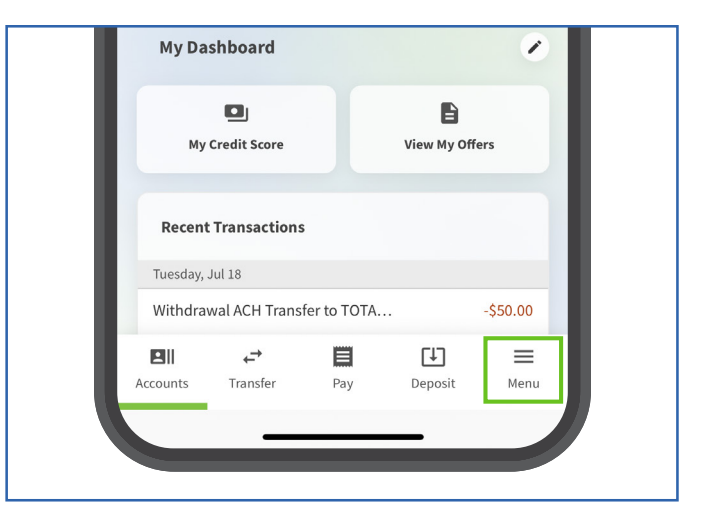

## Step 2:

Tap the Logout link near the top of the screen.

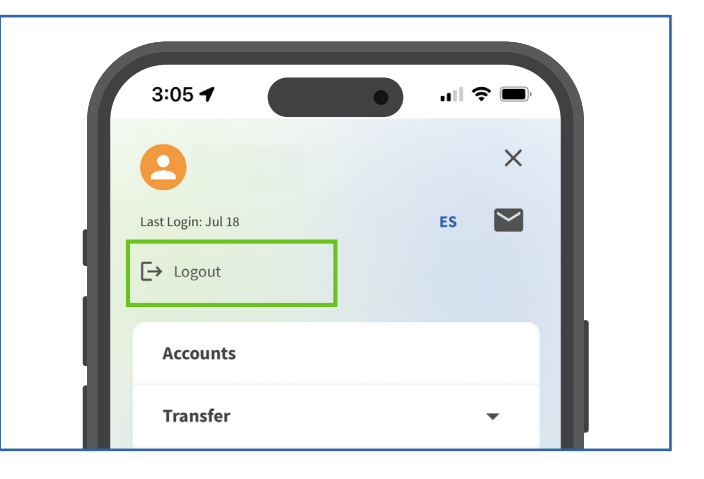

### **Logout Message:**

You will then see a message that you have successfully logged out of Digital Banking.

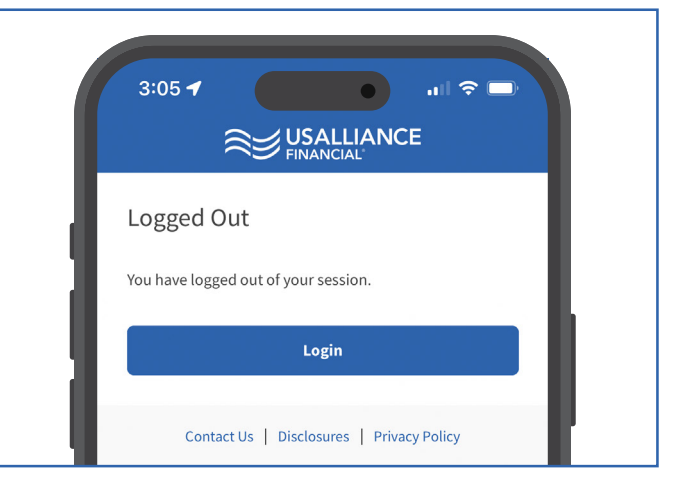

**USALLIANCE.ORG** 

## 

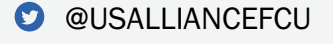

Federally insured by NCUA | Equal Housing Lender ©2023 USALLIANCE Federal Credit Union. All rights reserved.